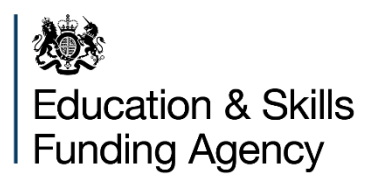

# ILR FileMerge user guide

For merging 2 or more files for the academic year 2024 to 2025

July 2024

# Contents

| What is ILR FileMerge?                                 | 3  |
|--------------------------------------------------------|----|
| Getting ILR FileMerge                                  | 4  |
| ILR FileMerge settings – how to change output location | 7  |
| Using ILR FileMerge                                    | 8  |
| Error process for ILR FileMerge                        | 11 |
| Known issues                                           | 12 |
| Help and support                                       | 13 |
| Service Desk opening hours                             | 13 |

# What is ILR FileMerge?

You may wish to collect ILR learner data for academic year 2024 to 2025 in more than one file. But to upload your data to 'Submit Learner Data' or FIS (Funding Information System), you will need to merge your files into one single document.

ILR FileMerge makes easy work of combining .xml files together – even files produced in different MI systems. The ILR FileMerge tool was formerly known as the amalgamation tool.

### **Getting ILR FileMerge**

Before installing, you will need to download ILR FileMerge from the ESFA's <u>Submit</u> <u>Learner data</u> website.

Please filter on the academic year 2024 to 2025.

| 📾 GOV.U                                    | к                                             | Submit lea                                 | rner data                                   |                                        |                          |
|--------------------------------------------|-----------------------------------------------|--------------------------------------------|---------------------------------------------|----------------------------------------|--------------------------|
| LIVE Your feedb                            | ack (opens in new tab)                        | vil help us improve the                    | service.                                    |                                        |                          |
| < Back                                     |                                               |                                            |                                             |                                        |                          |
| Formerly kn                                | eMerge                                        | algamation to                              | ool.                                        |                                        |                          |
| ILR FileMerge is f<br>a single file for up | for learning provider<br>bload to the Funding | s who return Individ<br>Information Servic | dualised Learner Re<br>te (FIS) or Submit L | cords (ILR). Use it to<br>earner Data. | o combine .xml files int |
| Filter by                                  | year                                          |                                            |                                             |                                        |                          |
| The page will refr<br>2024 to<br>2025      | esh after you select<br>2023 to<br>2024       | each filter.<br>2022 to<br>2023            | 2021 to<br>2022                             | 2020 to<br>2021                        | 2019 to<br>2020          |
| Academic ye                                | ar 2024 to 202                                | 5                                          |                                             |                                        |                          |
| Version                                    | Date and ti                                   | me uploaded                                |                                             | Download Link                          |                          |
| 2425.1.24                                  | 28 June 20                                    | 24 at 3:21pm                               |                                             | Download 2425.                         | 1.24                     |

Select the most recent file in the Download Link and click to download. We suggest first creating a folder to place the tool, example: File Merge 2024/25. The downloaded tool will be in the form of a compressed zipped file. Move the downloaded tool to the new folder.

| Name                           | Status     | Date modified    | Туре                | Size      |
|--------------------------------|------------|------------------|---------------------|-----------|
| 🛲 DC-ILR-2425-filemerge.2425.1 | $\bigcirc$ | 30/04/2024 14:24 | Compressed (zipped) | 69,019 KB |

Right click on the file and then select 'Extract All'.

| Name                              | Status  | Date modified    | Туре                | Size      |
|-----------------------------------|---------|------------------|---------------------|-----------|
| 🚟 DC-ILR-2425-filemerge.2425.1    | $\odot$ | 30/04/2024 14:24 | Compressed (zipped) | 69,019 KB |
| <b>Open</b><br>Open in new window |         |                  |                     |           |
| Extract All<br>Pin to Start       |         |                  |                     |           |

Select the folder (browse to location if required) where you would like ILR FileMerge to be extracted to and then click on 'Extract'.

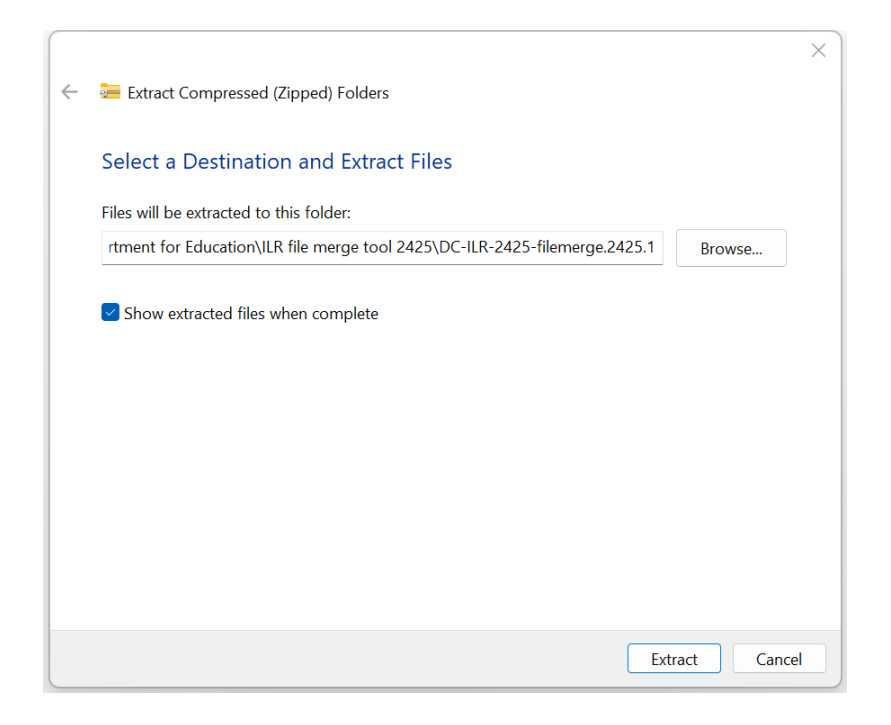

Whilst processing a bar will display to indicate completeness of download.

| 92% complete | п | × |
|--------------|---|---|
|              |   |   |
|              |   |   |

### The extract will create a new File Folder, double click on the file name.

| Name ^                         | Status     | Date modified    | Туре                | Size      |
|--------------------------------|------------|------------------|---------------------|-----------|
| DC-ILR-2425-filemerge.2425.1   | $\bigcirc$ | 30/04/2024 16:58 | File folder         |           |
| 💳 DC-ILR-2425-filemerge.2425.1 | $\odot$    | 30/04/2024 14:24 | Compressed (zipped) | 69,019 KB |

Open the new folder and the ILR FileMerge application will now be displayed. Double click the 'ILRFileMerge 2425' file to open the application.

| Name A                       | Status  | Date modified    | Туре        | Size       |
|------------------------------|---------|------------------|-------------|------------|
| FM ESFA.DC.ILR.FileMerge2425 | $\odot$ | 30/04/2024 16:58 | Application | 171,762 KB |

The ILR FileMerge screen will now be displayed.

| FM ILR FileMerge 2023/24           |      |  |  | $\times$ |
|------------------------------------|------|--|--|----------|
| Settings About                     |      |  |  |          |
| Education & Skil<br>Funding Agency | S    |  |  |          |
| Select XWL files you want to m     | erge |  |  |          |
| Choose files                       |      |  |  |          |
| Start Merge                        |      |  |  |          |
| Cancel                             |      |  |  |          |

When opening ILR FileMerge 2425, the ILR FileMerge 2425 icon will appear on your taskbar. If you use ILR FileMerge often it is a good idea to right click and pin to taskbar

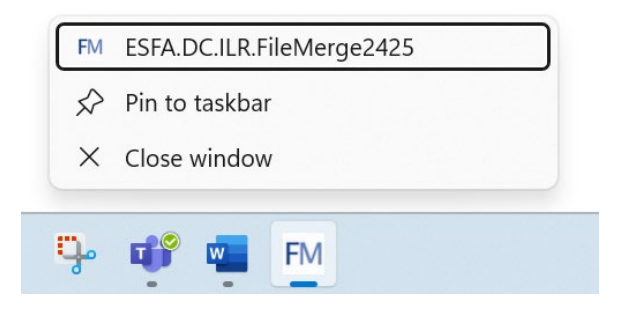

### ILR FileMerge settings – how to change output location

When the ILR FileMerge Application is open select 'Settings' in the top left-handed corner. .

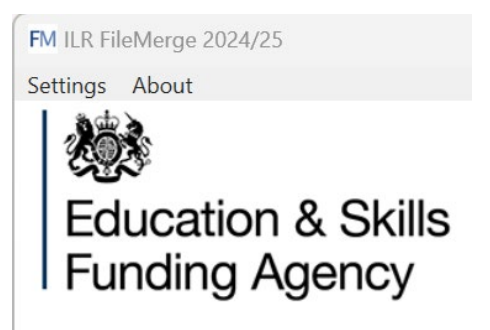

For 'Output Directory', choose the folder where you want the reports ILR FileMerge generates to be exported to. You can also change the location by clicking on the function box.

| FM Settings       |                                      |    | ×      |
|-------------------|--------------------------------------|----|--------|
| Output Directory: | C:\Users\Documents\FileMerge 2024-25 |    |        |
| L                 |                                      | ОК | Cancel |

# Using ILR FileMerge

Select 'Choose Files' from the ILR FileMerge main screen.

Please note if you are merging ILR files which contain different UKPRN details then the ILR file produced by the tool will be named using the UKPRN from the file you load first. A maximum of 4 ILR files can be loaded and merged in one process when using the ILR FileMerge tool.

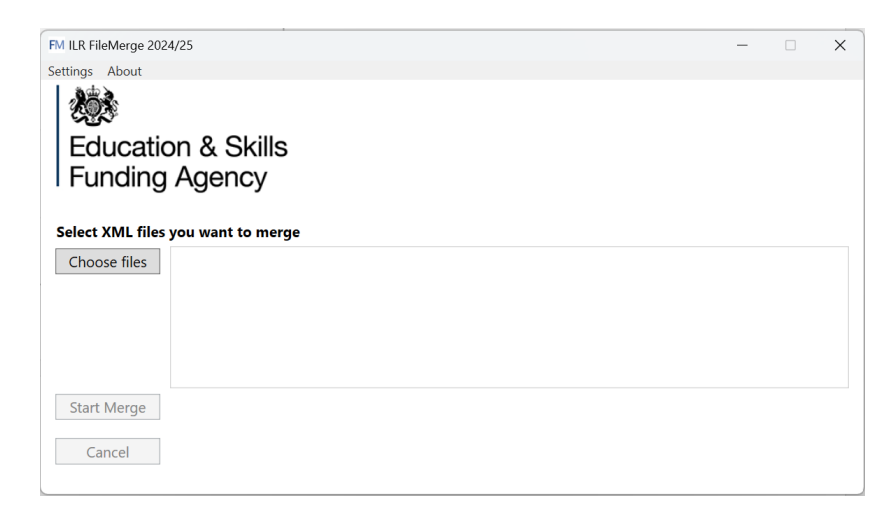

Choose the files you want to merge and select 'Open'.

| Name                                 | Status  | Date modified    | Туре     | Size      |
|--------------------------------------|---------|------------------|----------|-----------|
| ILR-12345678-2425-20240423-080900-02 | $\odot$ | 09/05/2024 11:10 | XML File | 42 KB     |
| ILR-23456789-2425-20240423-080900-03 | $\odot$ | 09/05/2024 11:11 | XML File | 11,024 KB |

### Click on 'Start Merge'

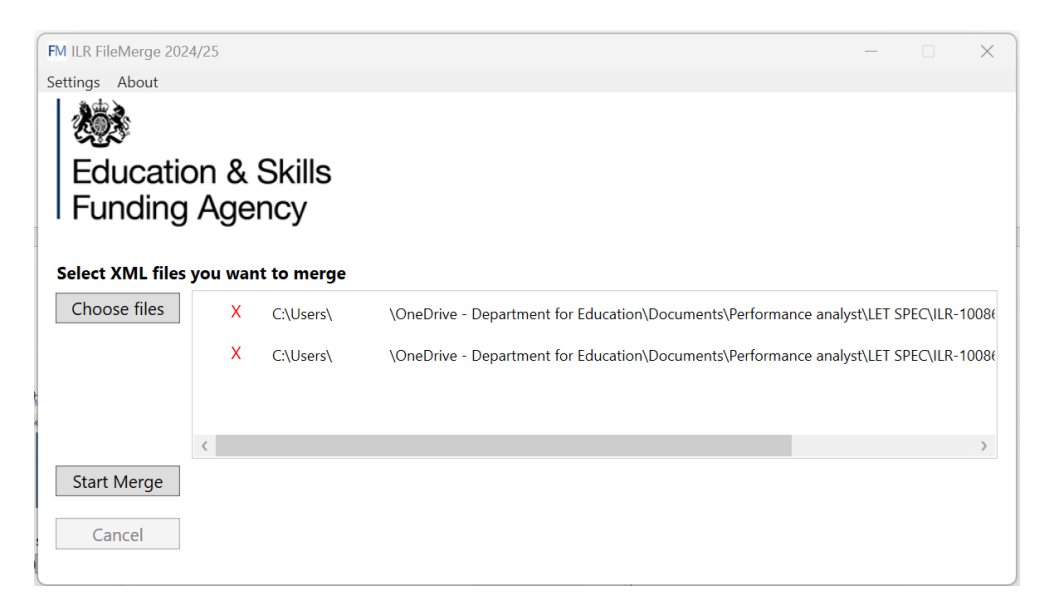

A File Merge completed screen will display when the files have been merged.

If you click on the link next to 'Go to 'filemerge output folder' then the filemerge folder will be displayed.

| FM ILR  | FileMerge 2024/25                                                  | _                               | × |
|---------|--------------------------------------------------------------------|---------------------------------|---|
| ettings | About                                                              |                                 |   |
| Ż       |                                                                    |                                 |   |
| E       | ducation & Skills                                                  |                                 |   |
|         | Inding Agency                                                      |                                 |   |
|         |                                                                    |                                 |   |
|         | File merge Completed Merge another set                             | <u>of files</u>                 |   |
|         | Go to filemerge output folder: <u>Department for Education\Doc</u> | <u>uments\FileMerge 2024-25</u> |   |
|         | Files                                                              | Learner Records                 |   |
|         | ILR-12345678-2425-20240410-154056-03.xml                           | 11                              |   |
|         | ILR-23456789-2425-20240412-074757-03.xml                           | 6                               |   |
|         |                                                                    | Count                           |   |
|         | Learners in all files                                              | 17                              |   |
|         | Rejected Learners                                                  | 0                               |   |
|         | Learners in the merged file                                        | 17                              |   |
|         | File merge Errors                                                  | 0                               |   |
| 1       | File merge Warnings                                                | 0                               |   |

| Name                        | Status  | Date modified    | Туре        | Size |
|-----------------------------|---------|------------------|-------------|------|
| ∼ Today                     |         |                  |             |      |
| 📒 FileMerge-20240514-112534 | $\odot$ | 14/05/2024 11:25 | File folder |      |

The file merge output folder will contain your FileMergeSummaryReport and merged ILR file.

| Name                     |                         | Status  | Date modified    | Туре                | Size  |
|--------------------------|-------------------------|---------|------------------|---------------------|-------|
| $\checkmark$ Today       |                         |         |                  |                     |       |
| 🔯 FileMergeSummaryReport |                         | $\odot$ | 14/05/2024 11:25 | Microsoft Excel Com | 1 KB  |
| A ILR-                   | 2425-20240514-112534-01 | $\odot$ | 14/05/2024 11:25 | XML File            | 34 KB |

The summary report will advise you if there were any conflicts of data (errors and warnings) in the files which you have combined. You can click on the 'Merge another set of files' link from the FileMerge completed Screen if you need to carry out the process again.

| LearnRefNumber | Entity      | Кеу               | ConflictingAttribute | File          |                         | Value | ErrorType          | Severity |
|----------------|-------------|-------------------|----------------------|---------------|-------------------------|-------|--------------------|----------|
| 1              | LearnerHE   | LearnRefNumber:1  | TTACCOM              | ILR-12345678- | -20230801-111539-01.XML | 6     | FieldValueConflict | Error    |
| 2              | 2 LearnerHE | LearnRefNumber: 2 | TTACCOM              | ILR-12345678- | -20230801-111539-01.XML | 1     | FieldValueConflict | Error    |

### **Error process for ILR FileMerge**

If an error occurs when you are trying to merge your ILR files then an error will appear on screen. You can view the Rule Violation Report by clicking onto the 'error report' link, the report will be saved to the folder specified in the 'settings' area.

| FM ILR FileMerge 2 |                                                                                          | _ | $\times$ |
|--------------------|------------------------------------------------------------------------------------------|---|----------|
| Settings About     |                                                                                          |   |          |
| 2000 C             |                                                                                          |   |          |
| Educat             | ion & Skills                                                                             |   |          |
| Funding            |                                                                                          |   |          |
| i i ununi          | y Agency                                                                                 |   |          |
|                    | Ma and an an all a                                                                       |   |          |
|                    | we can't process your file                                                               |   |          |
|                    | An Error occurred in merging of files. Please see error report :                         |   |          |
|                    | <u>C:\Users\</u> <u>\UneDrive - Department for Education\Documents\FileMerge 2024-25</u> |   |          |
| Select XML file    | es you want to try to merge                                                              |   |          |
| Choose files       |                                                                                          |   |          |
| Start Merge        |                                                                                          |   |          |
| C I                |                                                                                          |   |          |
| Cancel             |                                                                                          |   |          |
|                    |                                                                                          |   |          |
|                    |                                                                                          |   |          |
|                    |                                                                                          |   |          |
|                    |                                                                                          |   |          |

Select the folder link to access the rule violation report.

| Name                    | Date modified | Туре              | Size |
|-------------------------|---------------|-------------------|------|
| 👼 Rule Violation Report |               | Microsoft Excel C | 1 KB |

The report will advise of any errors which will need resolving before being submitted to Submit Learner Data.

| Severit | Message        |                                                                                                    | LineNumber | LinePosition | FileName      |                         |
|---------|----------------|----------------------------------------------------------------------------------------------------|------------|--------------|---------------|-------------------------|
| Error   | The 'ESFA/ILR/ | :PriorLevel' element is invalid - The value " is invalid according to its datatype 'Long' - The string " is not a valid Int64 value. | 41         | 21           | ILR-23456789- | -20230903-161259-01.XML |
| Error   | The 'ESFA/ILR/ | :UKPRN' element is invalid - The value " is invalid according to its datatype 'Int' - The string " is not a valid Int32 value.       | 11         | 16           | ILR-23456789- | -20230903-161259-01.XML |

### **Known issues**

Whilst we try to ensure the ILR FileMerge Tool is accurate, if any issues are identified they will be captured in <u>ILR File Merge known issues 2024 to 2025</u> referring to the 'Active' tab.

### Help and support

If you have a question regarding the ILR File Merge Tool and its' functionality, then please contact the Service Desk using the <u>Customer help portal</u>.

### Service Desk opening hours

9:00am to 5:00pm Monday to Thursday

9:00am to 4:00pm Friday

8:30am to 6:00pm Days when ILR returns are closing

The Service Desk is closed weekends and bank holidays. Queries can be raised out of hours by email.

Before reporting issues, please ensure that you are using the latest available version of the ILR FileMerge Tool and have checked the known issues document as the issue may already be identified.

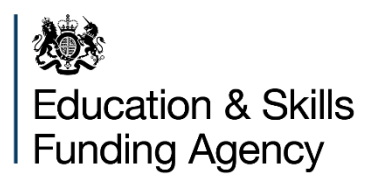

© Crown copyright 2024

This publication is licensed under the terms of the Open Government Licence v3.0, except where otherwise stated. To view this licence, visit <u>nationalarchives.gov.uk/doc/open-government-licence/version/3</u>.

Where we have identified any third-party copyright information, you will need to obtain permission from the copyright holders concerned.

About this publication:

enquiries <u>www.gov.uk/contact-dfe</u> download <u>www.gov.uk/government/publications</u>

Follow us on X: @esfagov Connect with us on LinkedIn: linkedin.com/company/education-and-skills-funding-agency